## **Special Academic Programs**

How to Submit a non-degree seeking application for ARMY ROTC

Go to this website: https://go2.ku.edu/portal/apply

Next, select "Not seeking a degree"

## Let's start you on the right path to KU.

Freshman Transfer International I will be a first-time college student. I am not a U.S. citizen or permanent I am applying from attending another college or university. resident and will need a visa as an undergraduate student at KU.  $( \mathbf{ } )$  $( \mathbf{ } )$  $( \mathbf{ } )$ Online Not seeking a degree **Returning student** I want to apply to an online undergraduate I am seeking a certificate or plan to take I have taken a break from classes at KU. classes for personal enrichment. program.  $(\mathbf{r})$  $(\mathbf{r})$  $\odot$ **KU Medical Center Dual Credit** Graduate tudent I plan to take college classes from KU while aduate-level program I want to apply to a KU Medical Center I am applying to still in high school. at KU. program.  $(\mathbf{r})$  $\odot$  $(\rightarrow)$ 

After that, you will either create an account if you have never created an account for a KU Application before or you will log in if you have already created an account.

| Application      | Management        |
|------------------|-------------------|
| Returning users: | First-time users: |

Log in to continue an application. Create an account to start a new application.

Once you either create an account or log into your account, you want to be taken to the KU **Non-Degree** Application.

- Please fill in the "Student Information" page with the appropriate information
- On the "Your Plans" page should be completed as follows:

## **Your Plans**

What semester do you plan to enter KU?\*

Summer 2025 YOR Fall 2025

Are you going to be in high school during the term you are applying?

O Yes

No

Are you applying to KU as a non-degree student in order to participate in Study Abroad?

O Yes

No

Have you previously enrolled as a non-degree student at the University of Kansas before?

O Yes

No

Are you attending as part of a special or grant-funded academic program?

Yes

O No

Please select your special or grant-funded program.

Army ROTC

Please provide the program code provided by your program coordinator or advisor.

×

If you do not have a program code, please contact your program coordinator or advisor.

Complete the rest of the application as appropriate and submit.

Please contact your program coordinator or advisor with questions.